e damo

- DI/IR -

## Egyedi beszerzési ár rögzítése

😑 Demo Demó Verzió (Atelephely

| - Derno Derno Verza                                                                   | 0 () |                                                       |                             |                   |                          |
|---------------------------------------------------------------------------------------|------|-------------------------------------------------------|-----------------------------|-------------------|--------------------------|
| Partnerek<br>Partnerlista<br>Új cég - mini<br>Új személy - mini<br>Cégek<br>Személyek | 1    | ← Személy ad<br>+ ♥ ■ Ⅲ ■ Ⅲ<br>Név<br>Azonositó<br>10 | Dokumentáció 🗲              |                   |                          |
| Partner böngésző                                                                      |      | Személyi adatok                                       |                             |                   |                          |
| Partner összevonás                                                                    |      | Anyja neve                                            | Neme                        | Születési név     | Személyi igazolvány szám |
| Gyűjtő tartalma                                                                       |      | Council dia Million                                   | NO<br>Creative de de vienes | Collected baby    | Laboladation entres      |
| 🎭 Árajánlatok                                                                         | >    | Szemelyi ig. kiallitva                                | szemelyi ig. ervenyes       | Születesi neiy    | Lawcimwartya szama       |
| Rendelések                                                                            | >    | Születési idő                                         | Névnap                      | Állampolgárság    | Személyi szám            |
| Szállítólevél                                                                         | >    | Webcim                                                | Forditott Áfára jogosult    | Adóazonosító jel  | TAJ szám                 |
| Számlázás                                                                             | >    | Útlevélszám                                           | Útlevél kiállítva           | Útlevél érvérives | Aktiv                    |
| Online számla                                                                         | >    |                                                       |                             |                   | ~ <u>~</u>               |

A partnyernyilvántartásba rögzített cégek és személyek kétféleképpen kaphatnak egyedi beszerzési árat a cikkszámokhoz:

 1. Partnerek → Partnerlista menüben a partnert meg kell keresni, majd a partnerre kattintani és a partner nézegetőben a navigációs részen levő Egyedi beszerzési ár gombra kattintva, vagy

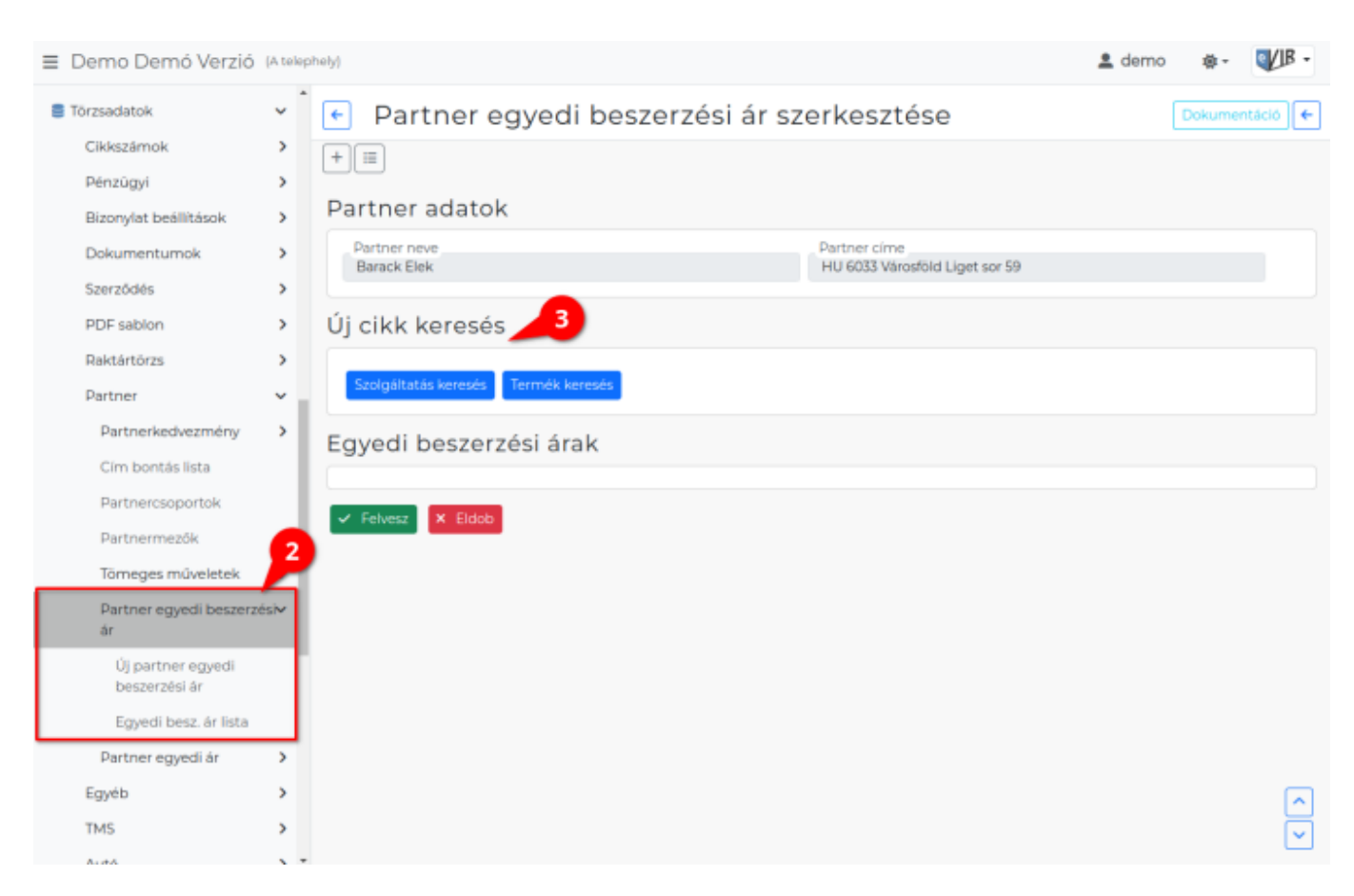

• 2. Törzsadatok → Partner → Partner egyedi beszerzési ár → Új partner egyedi

beszerzési ár menüpont alatt a partner kiválasztása után ugyanolyan felületre érkezünk.

- 3. Az Új cikk keresése területen kell kiválasztani a cikkeket.
  - Szolgáltatás keresés gombra kattintva a szolgáltatás kiválasztása.
  - **Termék keresés** gombra kattintva termék kiválasztása.

| ≣ Demo Demó Verzió      | (A telej                            | phelyl                                      |                                |            |     |       |         |       |        | 🚨 den          | no 🕸 -      | WIB - |  |
|-------------------------|-------------------------------------|---------------------------------------------|--------------------------------|------------|-----|-------|---------|-------|--------|----------------|-------------|-------|--|
| The Webshop connector   | > '                                 | A Dartner egyedi beszerzési ár szerkesztése |                                |            |     |       |         |       |        | [Polymentical] |             |       |  |
| Törzsadatok             | ×                                   | Partner egyedi beszerzesi ar szerkesztese   |                                |            |     |       |         |       |        |                |             |       |  |
| Cikkszárnok             | >                                   |                                             |                                |            |     |       |         |       |        |                |             |       |  |
| Pénzügyi                | >                                   | Partner adatok                              |                                |            |     |       |         |       |        |                |             |       |  |
| Bizonylat beállítások   | >                                   | Partner neve                                | _ Partner címe                 |            |     |       |         |       |        |                |             |       |  |
| Dokumentumok            | >                                   | Barack Elek                                 | HU 6033 Városföld Liget sor 59 |            |     |       |         |       |        |                |             |       |  |
| Szerződés               | >                                   | Újí cíkk korosós                            |                                |            |     |       |         |       |        |                |             |       |  |
| PDF sabion              | >                                   | OJ CIKK KEIESES                             |                                |            |     |       |         |       |        |                |             |       |  |
| Raktártórzs             | Szolgáttatás keresés Termék keresés |                                             |                                |            |     |       |         |       |        |                |             |       |  |
| Partner                 |                                     |                                             |                                |            |     |       |         |       |        |                |             |       |  |
| Partnerkedvezmény       | >                                   | Új cikk 🔎                                   |                                |            |     |       |         |       |        |                |             |       |  |
| Cim bontās lista        |                                     | Okkszám Megnevezés                          |                                |            |     |       |         |       |        |                |             |       |  |
| Partnercsoportok        |                                     | Arak                                        |                                | 2.103.0030 |     |       |         |       |        |                |             |       |  |
| Partnermezők            |                                     | Kategória                                   |                                | Megnevezés |     | Ár    | Pé      | nznem | Akciós |                | Tipus       |       |  |
| Törneges műveletek      | >                                   | Euro                                        | Deviza-euro                    |            |     |       | EUR     | ne    | m      | értékesítés    |             |       |  |
| Partner egyedi beszerzi | és₩                                 | beszar Beszerzési                           |                                |            |     | 333   | HUF ne  |       | π      | beszerzés      |             |       |  |
| br.                     |                                     | arl                                         | Kiskereskedelmi                |            | 400 |       | HUF nem |       | m      | értékesítés    | irtékesítés |       |  |
| Új partner egyedi       |                                     | ar2                                         | Viszonteladói                  |            |     | 360   | HUF     | ne    | m      | értékesítés    |             |       |  |
| beszerzési ár           |                                     | ar3                                         | Nagykereskedel                 | lmi        |     | 380   | HUF     | ne    | m      | értékesítés    |             |       |  |
| Egyedi besz ár lista    |                                     | Dollar                                      | Deviza-dollar                  |            |     |       | 050     | ne    | m      | ertekesites    |             |       |  |
| Partner egyedi är       | ~                                   | Dénznem                                     |                                |            |     |       |         |       |        |                |             |       |  |
| Egyéb                   | -                                   | HUF                                         | ~                              |            |     | 350 🔸 | Hozzáad |       |        |                |             |       |  |
| TMS                     | -                                   |                                             | •                              |            |     |       |         |       |        |                |             |       |  |
| Autó                    | >                                   | Egyedi beszerzési árak 🔎                    |                                |            |     |       |         |       |        |                |             |       |  |
| Rendelés                | >                                   | Cikkszám                                    |                                | Megnevezés |     |       |         |       |        |                |             |       |  |
| e <sub>0</sub> Rendszer | >                                   | TERMEK_5                                    | Sårga Kerámia Küp              |            |     |       |         | 15    | IUF 🔋  | Torol          |             |       |  |
| Új bejelentkezés        |                                     | 6                                           |                                |            |     |       |         |       |        |                |             |       |  |
| [+ Kijelentkezés        |                                     | 🗸 Felvesz 🗙 Eldob                           |                                |            |     |       |         |       |        |                |             | Ľ     |  |

- 4. Új cikk területen történik a kiválasztott cikkszámhoz az egyedi beszerzési ár megadása.

   Cikkszám
  - Megnevezés
  - Arak lista
  - Pénznem
  - Egyedi nettó ár
  - Hozzáad gombra kattintva hozzáadja az Egyedi beszerzési árakhoz a megadott árat.
- **5. Egyedi beszerzési árak** területen a partner egyedi beszerzési árainak módosítására, törlésére van lehetőség.
- 6.A Felvesz gombra kattintva elmenti az adatokat az adatbázisba.

Kapcsolódó oldalak:

• Árkategóriák

From: https://doc.evir.hu/ - eVIR tudásbázis

Permanent link:

https://doc.evir.hu/doku.php/evir:torzsadatok:partner:partner\_egyedi\_beszerzesi\_ar:partner\_egyedi\_beszerzesi\_ar\_rogzites

Last update: 2024/04/04 12:31

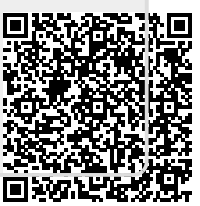